- 1. You will need to log into PRODA
- 2. Once logged in you should open the Health Professional Online Services (HPOS) in the linked Services Panel

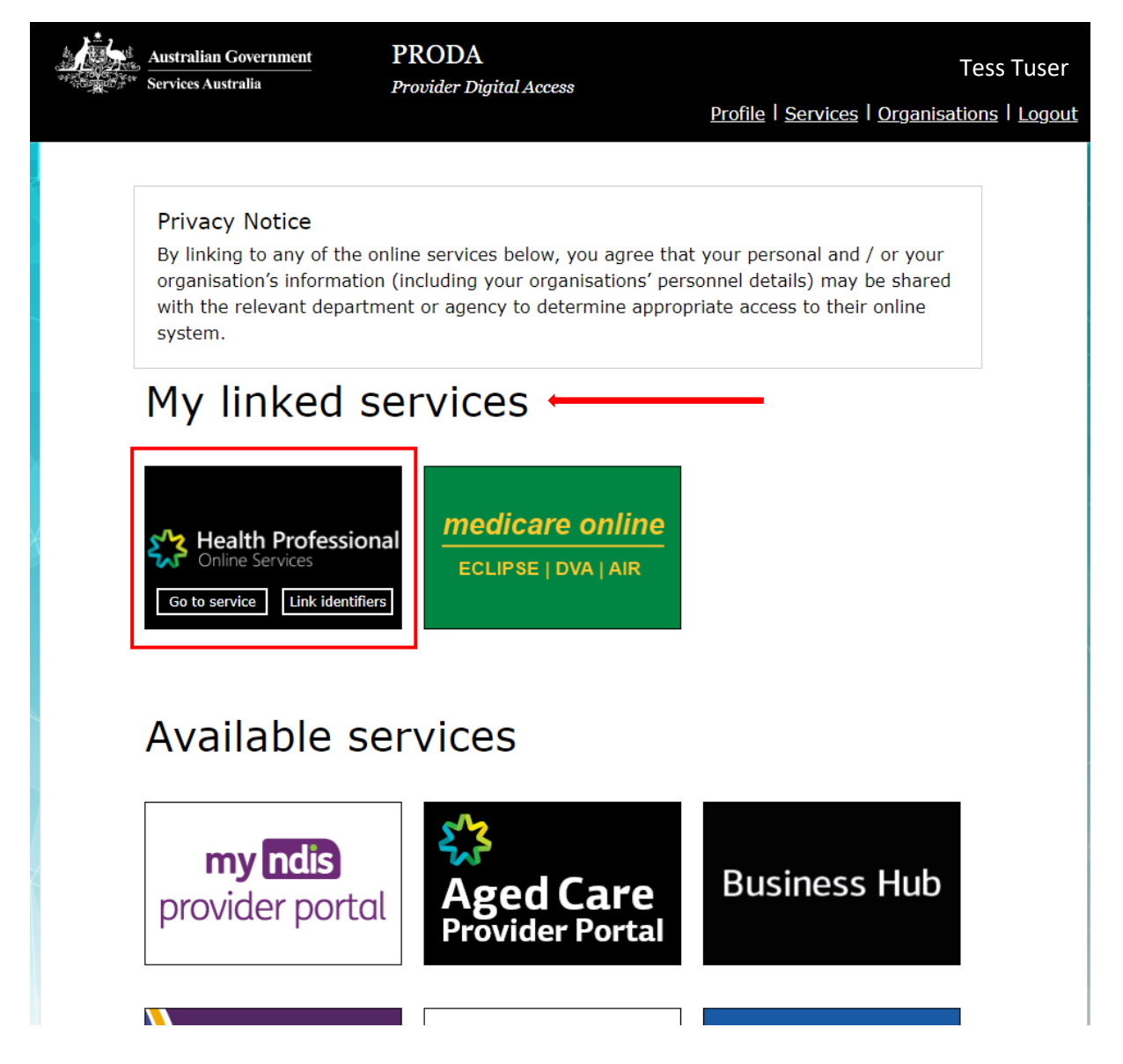

3. When you click into HPOS you will be prompted to enter either as an individual or to act on behalf of the organisation. You should select <u>the organisation name</u> and click Continue.

**NB** If you cannot see the organisation you have not been authorised to act on behalf of the organisation. You need to find the person who is authorised to complete this step.

|            | Australian Government<br>Services Australia                                              | PRODA<br>Provider Digital Ac       | cess    | <u>Profile   Services   Organis</u> | Tess Tuser<br>ations   Logout |
|------------|------------------------------------------------------------------------------------------|------------------------------------|---------|-------------------------------------|-------------------------------|
| He         | alth Professio                                                                           | onal Onli                          | ne Serv | vices (HPOS)                        |                               |
| Or<br>Plea | <b>ganisation</b><br>use choose an organisation to ac<br>lo Organisation - Proceed as an | t on behalf of:<br>individual only |         |                                     |                               |
| C          | Organisation name                                                                        |                                    |         |                                     |                               |
|            | Cancel                                                                                   |                                    |         | Continue                            |                               |

4. Once you have successfully entered into the HPOS acting on behalf of your organisation, Select Organisation Register.

| 5/3                                 | Health Pro<br>Online Services                 | fessional                                                               |                                                                                         | Tess Tuser Acting f                                         | or The Organisation Name      | LOG OUT |
|-------------------------------------|-----------------------------------------------|-------------------------------------------------------------------------|-----------------------------------------------------------------------------------------|-------------------------------------------------------------|-------------------------------|---------|
| Hello<br>If you're e<br>registratic | ligible for the Austr<br>n process. For furth | alian General Practice Trainin<br>ler information go to <u>HPOS - c</u> | g payments in 2023, select the<br><u>Organisation Register - Health P</u><br>y programs | Organisation Register green<br>rofessional Education Resour | tile to complete your<br>ces. |         |
| M                                   | essages                                       | Organisati                                                              | ion Register                                                                            |                                                             | <mark>?</mark><br>Info        |         |

5. Once inside the organisation Register, select the Associated Sites tab

| Health Pro                      | o <b>fession</b> a               | al                                                  |                                                           | Tess Tuser Acting for The Organisat                                      | tion Name 🕞 | ►<br>DUT |
|---------------------------------|----------------------------------|-----------------------------------------------------|-----------------------------------------------------------|--------------------------------------------------------------------------|-------------|----------|
| You are here: Home              | Organisation R                   | egister                                             |                                                           |                                                                          | _           | Â        |
| Organisatior                    | n Registe                        | r - Organisati                                      | on Record                                                 |                                                                          | ?           |          |
| Amend                           | -                                | -                                                   |                                                           |                                                                          |             |          |
| Organisation I                  | D                                | Entity                                              | y Name                                                    |                                                                          |             | 1        |
| ABN                             |                                  | PRO                                                 | DA RA Number                                              |                                                                          |             | 1        |
| Status                          |                                  | From                                                |                                                           |                                                                          |             | 1        |
| Organisation                    | Contact                          | Key Individuals                                     | Associated Sites                                          |                                                                          |             | 1        |
| Organisation Deta               | ills                             |                                                     |                                                           |                                                                          |             |          |
| ABN<br>ACN                      | Organisation re                  | ⊧cord will hold details a<br>Business Register). If | bout the ABN (Australian E<br>these details are not corre | Business Number) and have been prepopulated from<br>ct, contact the ABR. |             |          |
| Entity Name                     |                                  |                                                     |                                                           |                                                                          |             |          |
| ABN Register                    | ed Address                       |                                                     |                                                           |                                                                          | .00010      |          |
| ABN Start Dat                   | te                               |                                                     | A                                                         | BN End Date                                                              |             |          |
| Registered St                   | art Date                         |                                                     | R                                                         | legistered End Date                                                      |             |          |
|                                 | tion                             | ed legal entity that you                            | consider to have hierarch                                 | ical control of your organisation.                                       |             | l        |
| There is currer<br>Add Ultimate | ntly no Ultimate<br>Organisation | Organisation for this re                            | ecord.                                                    |                                                                          |             |          |
| <br>Submit Reset                | Cancel                           |                                                     |                                                           |                                                                          |             | Ŧ        |

 Once open, the Associated Sites tab will have all Associated sites listed. Note each site has an individual <u>Organisation Site ID.</u> This should not be confused with the Organisation Record ID.

The Organisation Site ID number is located beside the site you wish to register for payment of Practice and Teaching Payments. Record the site number and enter this number into the RGHuB (https://rghub.acrrm.org.au/login).

| online service                                                              | s<br>s                        |                    |                  | Tess Tuse  | er Acting for The Organisati               |
|-----------------------------------------------------------------------------|-------------------------------|--------------------|------------------|------------|--------------------------------------------|
| You are here: Home                                                          | » Organisation Reg            | gister             |                  |            |                                            |
| Organisatior<br>Amend                                                       | n Register                    | - Organisa         | tion Record      |            |                                            |
| Organisation I                                                              | D 98                          | 876543211 Ent      | ity Name         | Note the   | se are not                                 |
| ABN                                                                         |                               | PR                 | ODA RA Number    | the sam    | e number                                   |
| Status                                                                      |                               | Fro                | m                |            |                                            |
| Organisation                                                                | Contact                       | Key Individuals    | Associated Sites |            |                                            |
|                                                                             |                               |                    |                  |            |                                            |
| Add New Site  Current Organ                                                 | isation Sites                 |                    |                  |            |                                            |
| Add New Site<br>Current Organ ID                                            | isation Sites                 | Name               | Physical Address | Start Date | Action                                     |
| Add New Site Current Organ ID 1234567                                       | isation Sites                 | Name               | Physical Address | Start Date | Action<br>Relocate                         |
| Add New Site Current Organ ID 1234567                                       | isation Sites<br>899          | Name               | Physical Address | Start Date | Action<br>Relocate<br>Relocate             |
| Add New Site  Current Organ ID 1234567 XXXXXXXXX XXXXXXXXXXXXXXXXXXXXXXXXXX | isation Site<br>1899<br>DRXXX | Name               | Physical Address | Start Date | Action<br>Relocate<br>Relocate<br>Relocate |
| Add New Site  Current Organ  ID  1234567  xxxxxxxxx  xxxxxxxxx              | isation Sites                 | Name<br>Showing Ro | Physical Address | Start Date | Action<br>Relocate<br>Relocate<br>Relocate |

7. You can Also find the individual Organisation Site ID by clicking into the relevant site ID number (blue) on the previous screen

| Online Serv      | vices       |                   |                 |         |                 |               |
|------------------|-------------|-------------------|-----------------|---------|-----------------|---------------|
| /ou are here: Ho | ome » Orgai | nisation Register |                 |         |                 |               |
| Organisat        | tion Re     | egister - Orga    | nisation Site   | e Recor | d 🔶 🚽           |               |
| mend             |             | 0 0               |                 |         |                 |               |
| Organisat<br>ID  | tion Site   | 1234567899        |                 |         | Organis<br>Name | ation Site    |
| Physical A       | Address     |                   |                 |         | PRODA           | RA Number     |
| Status           |             |                   |                 |         | From            |               |
| Organisatio      | on Site     | Physical Addres   | s Services      | Contact | Key Individuals | Accreditation |
| Provider         | Progra      | m Registration    | Banking Details |         |                 |               |
| Organisa         | tion ID     |                   |                 |         |                 |               |
| ABN              |             |                   |                 |         |                 |               |
| Entity Na        | me          |                   |                 |         |                 |               |
| Organisa         | tion Site N | lame *            |                 |         |                 |               |
|                  |             |                   |                 |         |                 |               |

Submit Reset Cancel